# Badania wyjazdowe ciągników i przyczep rolniczych

#### 1 Wymagania sprzętowe

Wersja wyjazdowa programu Patronat SQL wymaga komputera przenośnego o następujących minimalnych parametrach sprzętowych:

- 64-bitowy system operacyjny Microsoft Windows w wersji 10 lub 11
- 64-bitowy procesor zgodny ze standardem x86-64
- Pamięć RAM 8 GB (zalecane 16 GB)
- Dysk SSD 256 GB (zalecane 512 GB lub więcej)
- Czytnik kart kryptograficznych kompatybilny z używaną kartą PKCS#11
- Zalecany jest ekran LCD IPS o rozdzielczości Full HD lub WUXGA i jasności szczytowej co najmniej 400 nit (cd/m<sup>2</sup>) z warstwą przeciwodblaskową.

Wersja wyjazdowa współpracuje z instalacją stacjonarną programu Patronat SQL, umożliwiając przenoszenie danych za pomocą dysków wymiennych (pendrive).

# 2 Instalacja programu

Instalacja programu Patronat SQL w wersji L jest opisana na stronie:

https://www.patronat.pl/11442,pl,Instalator-programu-Patronat.html

oraz

## https://youtu.be/4HZffAFVKrE?t=247

Domyślnym hasłem administratora bazy danych używanym podczas instalacji jest hasło "postgres".

Po zainstalowaniu programu Patronat SQL należy skonfigurować klienta VPN i wgrać do magazynu certyfikatów Windows niezbędny certyfikat VPN dla stacji oraz certyfikaty CA, które znajdują się w katalogu <u>C:\CEPIK2</u>\CERT\_VPN wraz z instrukcją ich instalacji (w pliku PDF). Jeśli w podanym katalogu nie ma tych certyfikatów, są one przedawnione lub nie ma tego katalogu, wykonaj aktualizację programu Patronat SQL i sprawdź ponownie.

Po zestawieniu połączenia VPN podłącz czytnik kart PKCS#11 i uruchom program Cepik Uploader SQL, a następnie potwierdź ustawienia połączenia klikając OK i wprowadź PIN karty, w celu przetestowania połączenia z CEP.

# 3 Konfiguracja wersji wyjazdowej

Po instalacji uruchom program Patronat SQL, wciśnij przycisk "F6-USTAWIENIE OPCJI" i przejdź do "OPCJI WŁAŚCIWYCH", a następnie do zakładki "5 Lokalne"

(używając hasła administratora programu, domyślnie "RGBAUSER").

Pojawi się następująca plansza:

| USTAWIENIA OGÓLNE PROGRAMU                                                                                                    |             |                                                                                                    |                                                                                                    |                                                                                                    |                                            |                               |                                                                   | POWRÓT DO MENU                                                                                                    |                  |               |  |
|----------------------------------------------------------------------------------------------------|-------------|----------------------------------------------------------------------------------------------------|----------------------------------------------------------------------------------------------------|----------------------------------------------------------------------------------------------------|--------------------------------------------|-------------------------------|-------------------------------------------------------------------|----------------------------------------------------------------------------------------------------|------------------|---------------|--|
| <u>1</u> Ogólne                                                                                                    | <u>2</u> Os | soby                                                                                                    | <u>3</u> Ceny                                                                                             | <u>4</u> U                                                                                                    | sterki                                     | <u>5</u> Loka                 | alne                                                              | <u>6</u> Słownik                                                                                                    | i <u>7</u> Tools | <u>8</u> Spec |  |
| Opisy, kolory, fonty                                                                                                    |             | Reklamy                                                                                                    |                                                                                                    | LOKALNY PRZYDZIAŁ DRUKAREK Gór                                                                                                    |                                            |                               |                                                                   |                                                                                                    |                  | óra           |  |
| Pozvcia, rozmiar ⊠Kor                                                                                                    |             | ryguj wg NIP-u                                                                                                    |                                                                                                    | Rejestry : HP Universal Printing PS(default)                                                                                                    |                                            |                               |                                                                   |                                                                                                    |                  |               |  |
|                                                                                                    |             | ⊠ Nie                                                                                                    | <ul> <li>☑ Nie dopisuj lit. Z</li> <li>□ Dopisz prefix dok.</li> <li>☑ Stały słownik klasyfik.</li> </ul> |                                                                                                    | Faktur                                     | Faktury: HP Universal Printi  |                                                                   | rsal Printing P                                                                                                    | PS •             |               |  |
| X,Y -Tabliczki                                                                                                    |             | 🗆 Dop                                                                                                    |                                                                                                    |                                                                                                    | Druki ·                                    | Druki HP Universal Printing P |                                                                   | 3                                                                                                    |                  |               |  |
| X - Rejestry                                                                                                    |             | ⊠ Sta                                                                                                    |                                                                                                    |                                                                                                    | Tabliaz                                    | HP                            | HP Universal Printing PS                                          |                                                                                                    |                  |               |  |
| Ścieżki dostępu                                                                                                    |             | <ul> <li>Czytnik DDR</li> <li>□ Drukuj bez identyf.</li> <li>□ Drukuj nowe identyf.</li> <li>□ Druk specjalny</li> <li>□ Koryguj Niedziele</li> <li>□ Netto, Vat, Brutto</li> <li>☑ Jm, ilość w fakturze</li> </ul> |                                                                                                    | Tablicz                                                                                                    |                                            |                               |                                                                   |                                                                                                    |                  |               |  |
| <ul> <li>Materiały niebezpiecz.</li> <li>Import indywidualny</li> <li>Zmiany konstrukcyjne</li> <li>Zasilany gazem</li> <li>Autobus 100km/h</li> <li>Nadawanie numerów</li> <li>'SAM', Zabytek</li> <li>Ograniczenia dostępu</li> <li>Faktury</li> <li>Prukarka fiskalna</li> <li>Wymuś ceny, paragon</li> </ul> |             |                                                                                                    |                                                                                                    | <ul> <li>Druk rejestru</li> <li>Nowe pozycje</li> <li>Podpowiedzi</li> <li>Klaw. bez kresek</li> <li>Wielodostęp</li> <li>Druk igłową</li> <li>Logo, numer w tle</li> <li>Historia</li> <li>Nr NIP- kreski</li> <li>Statystyczne</li> </ul> |                                            |                               | □ Wył<br>□ Faki<br>☑ Ciąς<br>☑ Drul<br>□ Drul<br>□ Drul<br>□ Pruk | <ul> <li>Wyłącz komputer</li> <li>Faktury bez VAT-u, wewn</li> <li>Wąskie fonty</li> <li>Ciągniki zewn.(wersja wyjazdowa)</li> <li>Drukuj skreślone zera</li> <li>Drukuj z pogrubieniami</li> <li>Drukuj dwa egzemplarze</li> <li>Faktura: oryg.+kopia</li> <li>x2</li> </ul> |                  |               |  |
|                                                                                                    |             |                                                                                                    |                                                                                                    |                                                                                                    |                                            |                               | ⊠ Fizy<br>⊠ Nun<br>⊡ Zaś<br>⊡ Spra                                | zyczne kopie lokalne<br>umer wstępny<br>aświadczenie na A5 प x2<br>prawdzanie bliźniaków VIN/szukanie                                                                                                    |                  |               |  |
| Przełącz na SKP<br>Odblokuj: 1 Ogólne - [KLUCZ]                                                                                                    |             | Ustawie                                                                                                    | nia DF                                                                                                    |                                                                                                    | Wyłącz mow<br>Zaznaczaj b<br>Tabliczki ręc | vę<br>pierne<br>cznie         | ⊠ Dod<br>⊡ Drug<br>□ VIP                                          | atkowy tekst na fakt<br>ga postać rejestru V/<br>- podgrupa rejestru                                                                                                    | urze<br>AT       |               |  |

Zaznacz opcję "Ciągniki zewn. (wersja wyjazdowa), a następnie kliknij przycisk "ZAPISZ LOKALNE USTAWIENIA".

Przejdź do zakładki "7 Tools" i kliknij przycisk "ZAMKNIJ PROGRAM".

Po ponownym uruchomieniu programu będzie on skonfigurowany do pracy wyjazdowej. W tym trybie pracy można wykonywać tylko badania ciągników rolniczych i przyczep.

#### 4 Eksport danych wyjazdowych na pendrive

W menu głównym znajduje się nowa opcja "EKSPORT BADAŃ CIĄGNIKÓW".

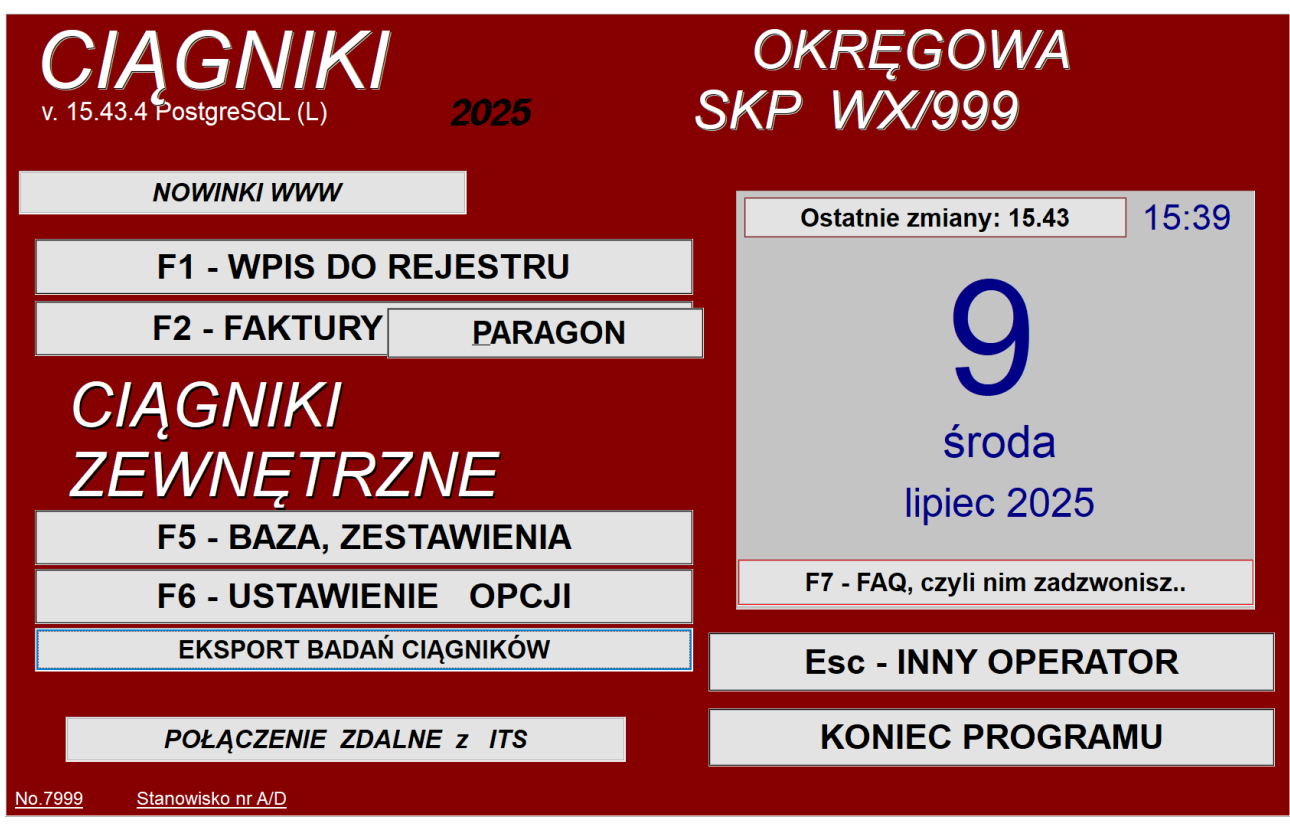

Włóż dysk wymienny (pendrive) do portu USB i wybierz tą opcję.

Po jej wybraniu pojawi się następująca plansza:

|           | Eksport badań wyjazdowych ciąc                    | jników |   |
|-----------|---------------------------------------------------|--------|---|
| Poda      | j zakres dat badań ciągników do zapisania na penc | lrive: |   |
|           |                                                   | Od     | 8 |
|           |                                                   | Do     | 8 |
| Podaj     | ścieżkę do zapisu pliku Mobilna.db na pendrive:   |        |   |
| P:\Mobilr | ia.db                                             |        |   |
|           |                                                   |        |   |
|           |                                                   |        |   |
|           |                                                   |        |   |
|           |                                                   |        |   |
|           |                                                   |        |   |
|           |                                                   |        |   |
|           |                                                   |        |   |
|           |                                                   |        |   |
|           | ZAPISZ DANE NA PENDRIVE                           | KONIEC |   |

Kliknij na przycisk kalendarza przy polach "Od" i "Do" aby wprowadzić zakres dat. Sprawdź ścieżkę do zapisu pliku przenośnej bazy danych (SQLite) na pendrive. Jeśli ścieżka ta nie zaczyna się prawidłową literą dysku, naciśnij przycisk [...], w wyświetlonym oknie zapisu wybierz dysk przenośny i kliknij "Zapisz". Następnie kliknij przycisk "ZAPISZ DANE NA PENDRIVE". Po chwili pojawi się następujący komunikat:

> Kopiowanie zakończone pomyślnie. X Przenośna baza danych SQLite została skopiowana do pliku: P:\Mobilna.db Nie zapomnij odmontować przenośnej pamięci przed jej odłączeniem! OK

Kliknij OK i odmontuj pendrive z systemu przed jego wyjęciem z portu USB.

UWAGA!

Wyjęcie pendrive bez wcześniejszego odmontowania go może spowodować niespodziewane przerwanie zapisu badań i tym samym niemożność ich integracji!

Zapisywane są następujące tabele:

PRDWAC – tabela badań technicznych,

OGOLNE – tabela słowników,

POJAZD – tabela słowników marek,

TYPMODEL – tabela słowników modeli i typów,

FAKTPAR – tabela paragonów,

FAKTURCP – tabela faktur,

POZFAKTU – tabela pozycji na fakturach.

### 5 Import danych wyjazdowych z pendrive

Na dowolnym stanowisku głównej instalacji programu Patronat SQL wciśnij przycisk "F6-USTAWIENIE OPCJI". Pojawi się poniższa plansza:

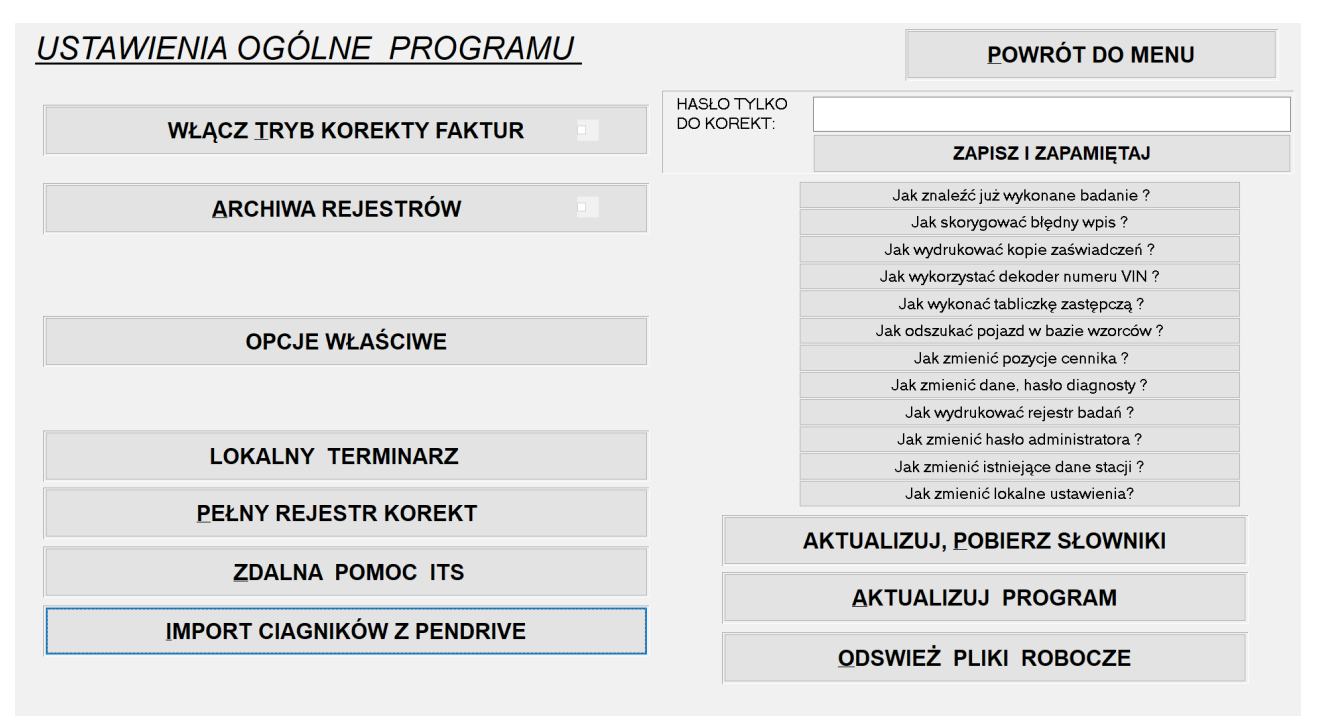

Włóż dysk wymienny (pendrive) z bazą danych zapisaną do pliku "mobilna.db" do portu USB i wciśnij przycisk "IMPORT CIĄGNIKÓW Z PENDRIVE".

Pojawi się poniższa plansza:

| Import badań wyja<br>Proszę nie wykonywać żadnych czynności na<br>danych z pendrive! | zdowych ciągników<br>dowolnym stanowisku podczas importu |
|--------------------------------------------------------------------------------------|----------------------------------------------------------|
| Podaj ścieżkę do odczytu pliku Mobilna.db z p                                        | pendrive:                                                |
| J:\Mobilna.db                                                                        |                                                          |
|                                                                                      |                                                          |
|                                                                                      |                                                          |
|                                                                                      |                                                          |
|                                                                                      |                                                          |
|                                                                                      |                                                          |
|                                                                                      |                                                          |
|                                                                                      |                                                          |
| ODCZYTAJ DANE Z PENDRIVE                                                             | KONIEC                                                   |
|                                                                                      |                                                          |

Sprawdź ścieżkę do odczytu pliku przenośnej bazy danych (SQLite) z pendrive. Jeśli ścieżka ta nie zaczyna się prawidłową literą dysku, naciśnij przycisk [...], w wyświetlonym oknie zapisu wybierz dysk przenośny i kliknij "Otwórz". Następnie kliknij przycisk "ODCZYTAJ DANE Z PENDRIVE". Pojawi się następujący komunikat:

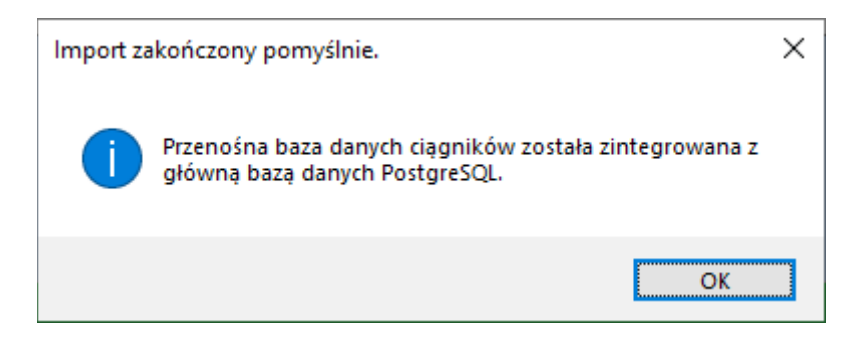

Numery badań wyjazdowych i faktur będą poprzedzone prefiksem "C/", natomiast numery paragonów będą poprzedzone prefiksem "\$".